Fiche TD avec le logiciel  $\mathbf{Q}$  : tdr45

Le serveur d'ADE-4

D. Chessel, A.B. Dufour & J.R. Lobry

Pratiques graphiques pour modéliser une chronique (élémentaire) avec de nombreux exercices de représentation graphique

# Table des matières

| 1        | Exercices de représentation graphique 1 |                                                                         |   |  |  |
|----------|-----------------------------------------|-------------------------------------------------------------------------|---|--|--|
|          | 1.1                                     | Lecture des données                                                     | 1 |  |  |
|          | 1.2                                     | Exercice avec $plot()$                                                  | 2 |  |  |
|          | 1.3                                     | Exercice avec $plot()$                                                  | 3 |  |  |
|          | 1.4                                     | Exercice avec $plot()$ , $abline()$ et $lm()$                           | 4 |  |  |
|          | 1.5                                     | Exercice avec $plot()$                                                  | 5 |  |  |
|          | 1.6                                     | Exercice avec $plot()$ , $lines()$ et $lowess()$                        | 6 |  |  |
|          | 1.7                                     | Exercice avec $plot()$ , $lines()$ et $lowess()$                        | 7 |  |  |
|          | 1.8                                     | Exercice avec $plot()$ , $lines()$ , $predict()$ et $lm()$              | 8 |  |  |
|          | 1.9                                     | Exercice avec plot(), lines(), predict() et lm() $\ldots \ldots \ldots$ | 8 |  |  |
| <b>2</b> | Partition                               |                                                                         |   |  |  |
| 3        | Effet saisonnier 1                      |                                                                         |   |  |  |
| 4        | Modèle                                  |                                                                         |   |  |  |
| <b>5</b> | Bilan                                   |                                                                         |   |  |  |

# 1 Exercices de représentation graphique

### 1.1 Lecture des données

Le fichier de données pbilade.txt contient le débit mensuel moyen (Mo) du serveur de fichiers du logiciel ADE-4 (source:http://pbil.univ-lyon1.fr/ ADE-4/StatADE/) de janvier 1995 à septembre 2000. Lire le fichier http://pbil.univlyon1.fr/R/donnees/pbilade.txt)

```
serv <- read.table("http://pbil.univ-lyon1.fr/R/donnees/pbilade.txt")
names(serv) <- c("y", "mois", "an")
serv[1:10, ]</pre>
```

|    | у   | mois | an  |
|----|-----|------|-----|
| 1  | 12  | jan  | a95 |
| 2  | 44  | fev  | a95 |
| 3  | 17  | mar  | a95 |
| 4  | - 7 | avr  | a95 |
| 5  | 8   | mai  | a95 |
| 6  | 6   | jun  | a95 |
| 7  | 10  | jui  | a95 |
| 8  | 8   | aou  | a95 |
| 9  | 13  | sep  | a95 |
| 10 | 14  | oct  | a95 |
|    |     |      |     |

On définit le vecteur suivant :

(num <- 1:nrow(serv))</pre>

Vérifiez que tout va bien :

plot(x = num, y = serv\$y)

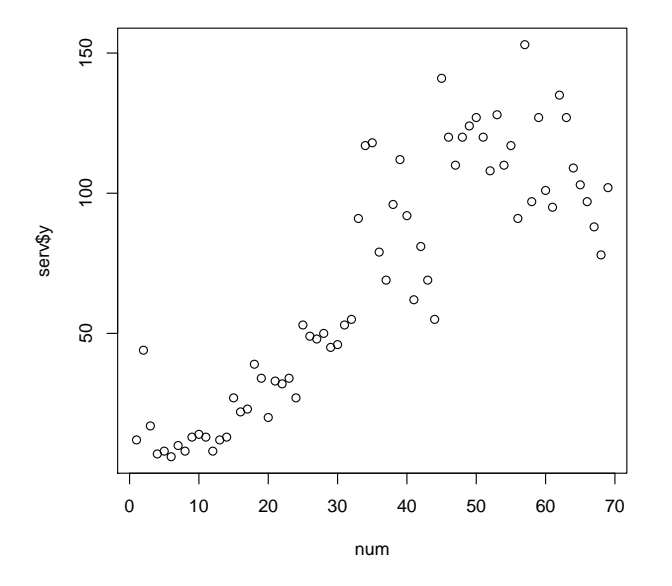

### **1.2** Exercice avec plot()

Reproduire le graphique suivant avec la fonction plot(). Vous aurez besoin de spécifier la valeur des paramètres x, y, type, xlab, ylab, main et las.

Logiciel R version 2.6.1 (2007-11-26) – tdr45.rnw – Page 2/12 – Compilé le 2008-02-05 Maintenance : S. Penel, URL : http://pbil.univ-lyon1.fr/R/fichestd/tdr45.pdf

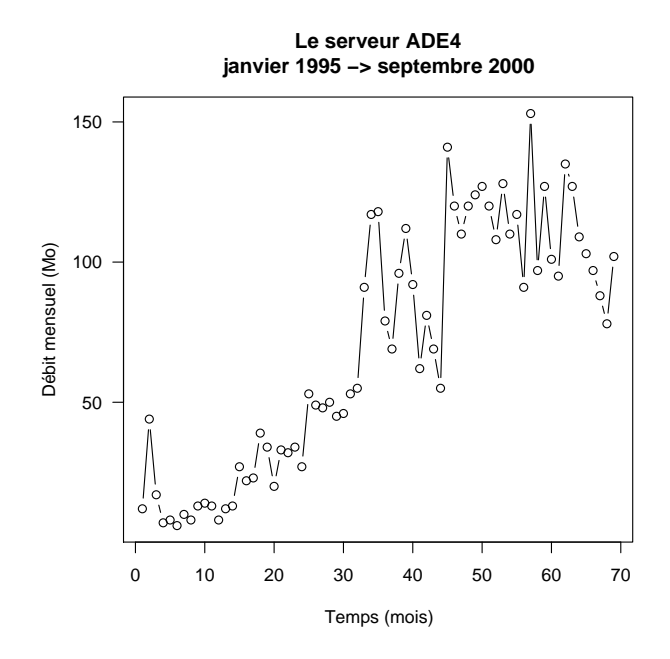

### 1.3 Exercice avec plot()

Reproduire le graphique suivant avec la fonction plot(). Vous aurez besoin de spécifier la valeur des paramètres x, y, type, xlab, ylab, main et las.

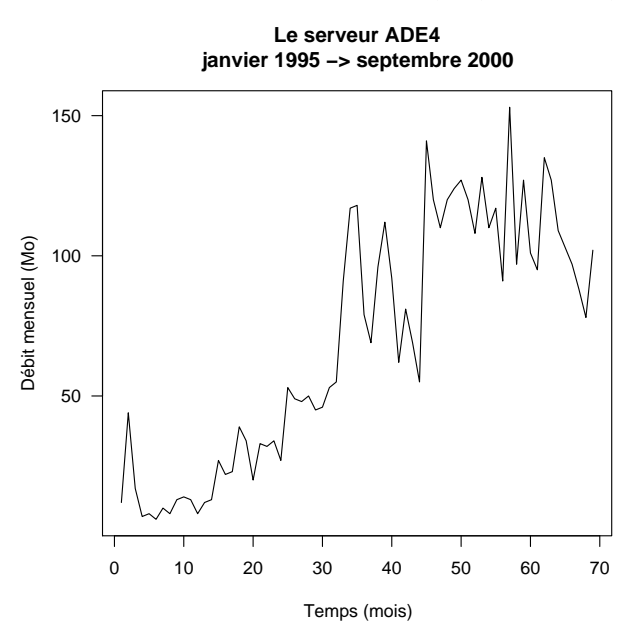

Logiciel R version 2.6.1 (2007-11-26) – tdr45.rnw – Page 3/12 – Compilé le 2008-02-05 Maintenance : S. Penel, URL : http://pbil.univ-lyon1.fr/R/fichestd/tdr45.pdf

#### 1.4 Exercice avec plot(), abline() et lm()

Reproduire la partie en noir du graphique suivant avec la fonction plot() en jouant sur les paramètres habituels. Enrichir ensuite le graphique avec la partie en rouge, c'est à dire la droite de régression de y sur x. Vous aurez besoin pour ceci des fonctions lm() et de son argument formula pour calculer les coefficients de la droite de régression puis de la fonction abline() et de son argument col pour ajouter au graphique la droite de régression en rouge.

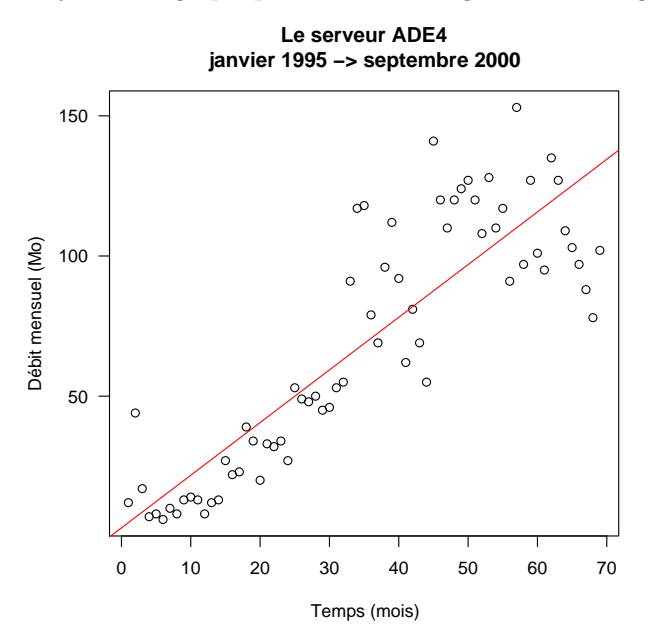

Si vous n'arrivez pas à ajouter la droite de régression en rouge, vous pouvez vous inspirer de l'exemple donné dans la documentation de la fonction abline() :

example(abline)

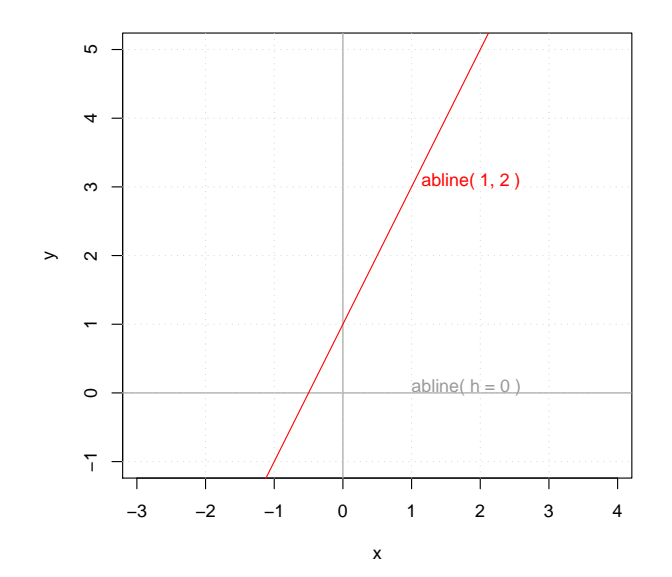

### 1.5 Exercice avec plot()

Reproduire le graphique suivant avec la fonction plot(). Vous aurez besoin de spécifier la valeur des paramètres x, y, type, xlab, ylab, main et las.

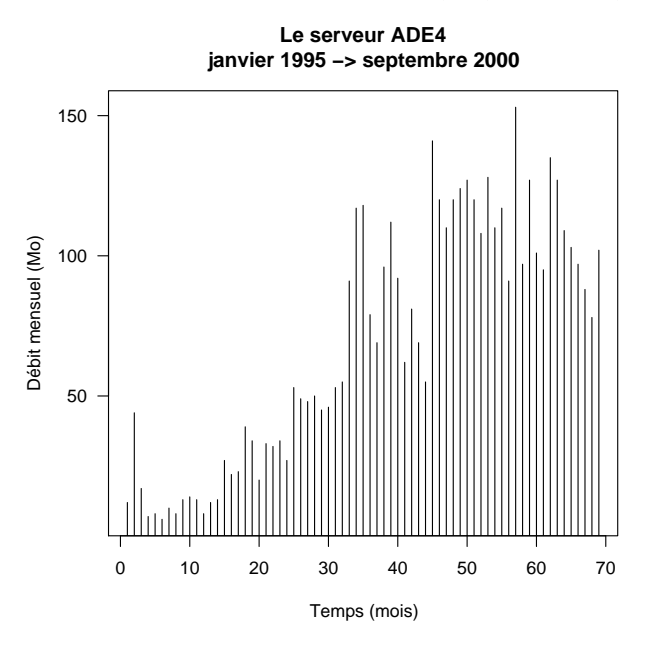

ύβ

Logiciel R version 2.6.1 (2007-11-26) – tdr45.rnw – Page 5/12 – Compilé le 2008-02-05 Maintenance : S. Penel, URL : http://pbil.univ-lyon1.fr/R/fichestd/tdr45.pdf

#### **1.6** Exercice avec plot(), lines() et lowess()

Reproduire la partie en noir du graphique suivant avec la fonction plot() en jouant sur les paramètres habituels. Enrichir ensuite le graphique avec la partie en rouge, c'est à dire la courbe de lissage. Vous aurez besoin pour ceci des fonctions lowess() et de ses arguments x et y pour calculer la courbe de lissage puis de la fonction lines() et de son argument col pour ajouter au graphique la courbe de lissage en rouge.

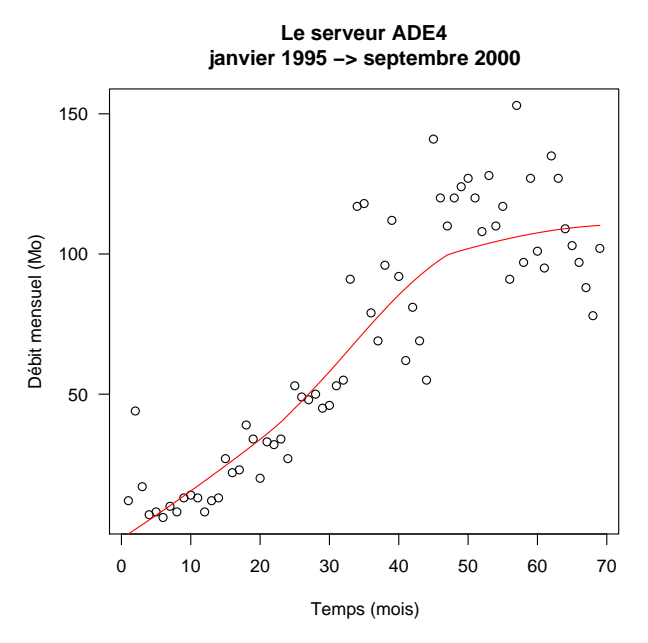

Si vous n'arrivez pas à ajouter la courbe de lissage en rouge, vous pouvez vous inspirer de l'exemple donné dans la fonction lines() :

example(lines)

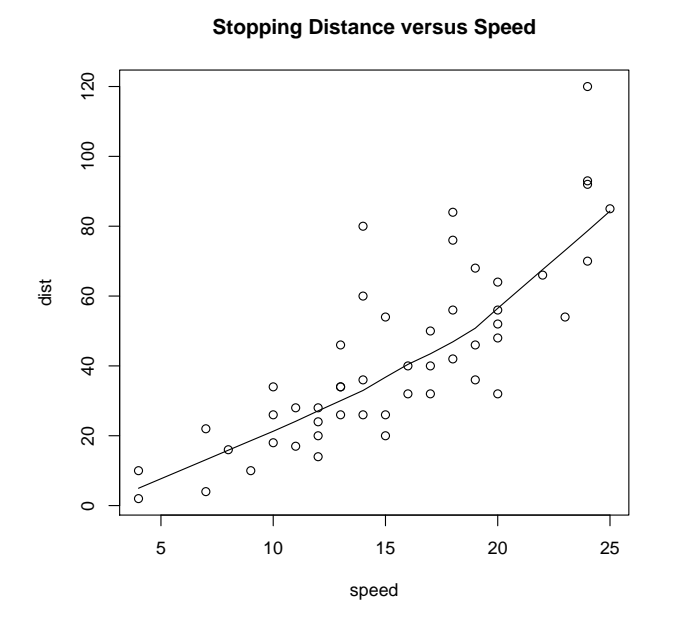

## 1.7 Exercice avec plot(), lines() et lowess()

Reproduire le graphique comme précédemment mais avec une valeur de  $\frac{1}{3}$  pour le paramètre **f** de la fonction lowess().

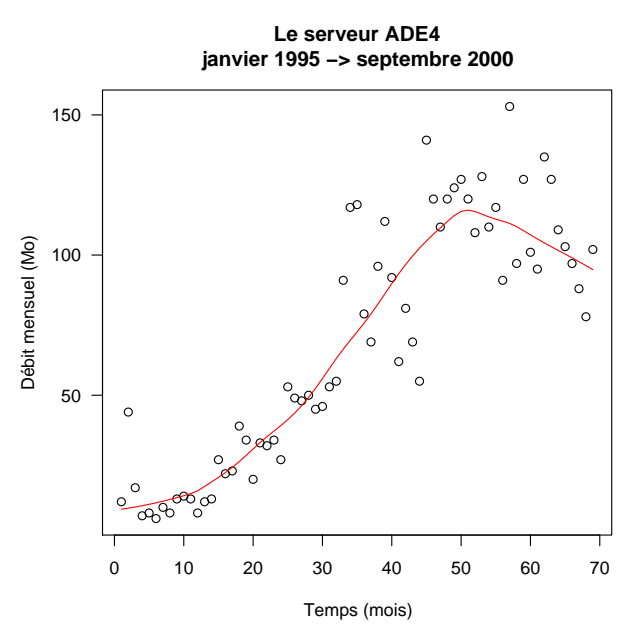

Logiciel R version 2.6.1 (2007-11-26) – tdr45.rnw – Page 7/12 – Compilé le 2008-02-05 Maintenance : S. Penel, URL : http://pbil.univ-lyon1.fr/R/fichestd/tdr45.pdf

BBE

#### **1.8** Exercice avec plot(), lines(), predict() et lm()

Reproduire la partie en noir du graphique suivant avec la fonction plot() en jouant sur les paramètres habituels. Enrichir ensuite le graphique avec la partie en rouge, c'est à dire la courbe des moyennes annuelles. Vous aurez besoin pour ceci de la fonction lm() avec son argument formula égal à serv $y \sim serv$ an pour avoir un modèle des moyennes annuelles, puis de la fonction predict() pour reconstituer les données selon ce modèle, et enfin de la fonction lines() et de son argument col pour ajouter au graphique le modèle en rouge.

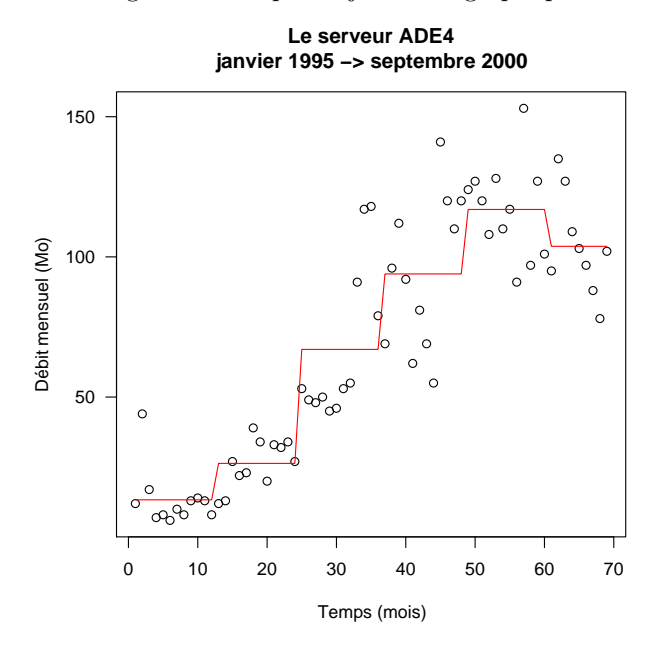

#### 1.9 Exercice avec plot(), lines(), predict() et lm()

Reproduire le graphique suivant comme précédemment mais avec l'argument formula égal à serv $y \sim serv n + serv nois :$ 

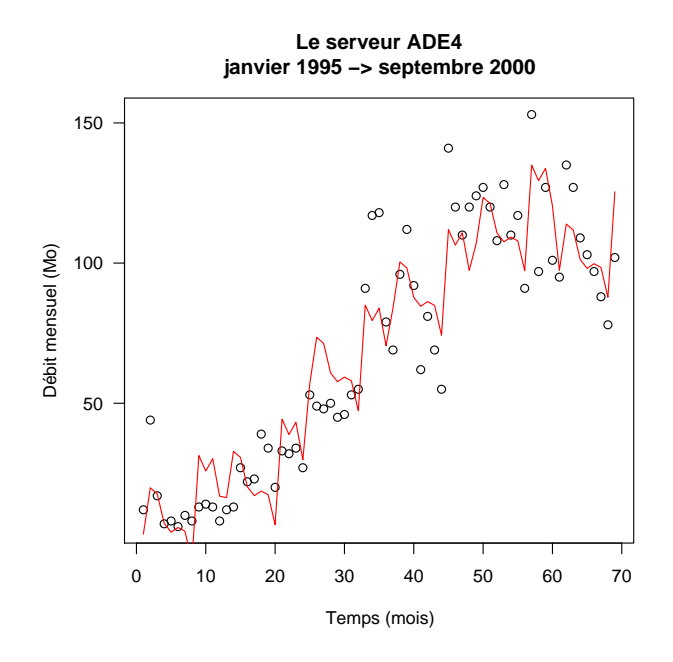

# 2 Partition

Décrire l'objet créé par :

```
w0 <- split(serv$y, serv$an)
```

Décrire la relation moyenne-variance annuelle :

Logiciel R version 2.6.1 (2007-11-26) – tdr45.rnw – Page 9/12 – Compilé le 2008-02-05 Maintenance : S. Penel, URL : http://pbil.univ-lyon1.fr/R/fichestd/tdr45.pdf

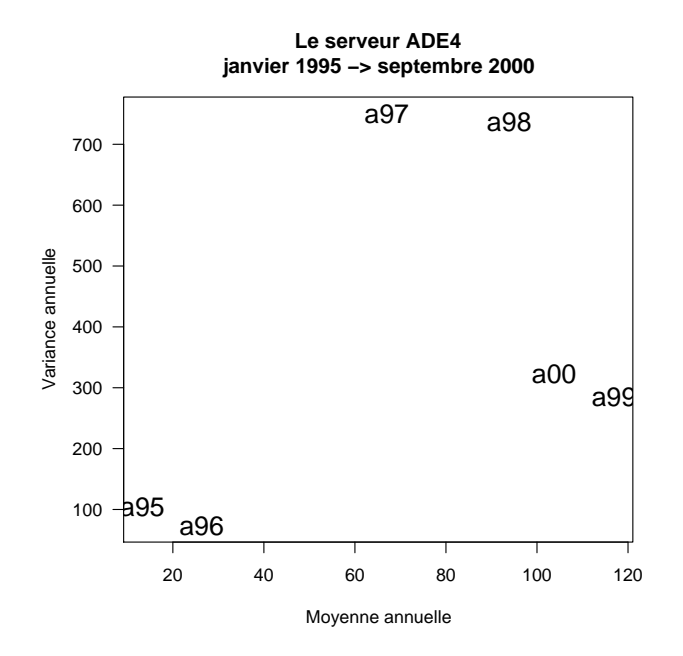

Diviser la chronique en trois périodes :

```
plot(x = num, y = serv$y, xlab = "Temps (mois)", ylab = "Débit mensuel (Mo)",
    main = "Le serveur ADE4\njanvier 1995 -> septembre 2000", las = 1,
    type = "b")
a97f <- which(serv$an == "a97")[1]
a99f <- which(serv$an == "a99")[1]
abline(v = c(a97f, a99f), lty = 2)
```

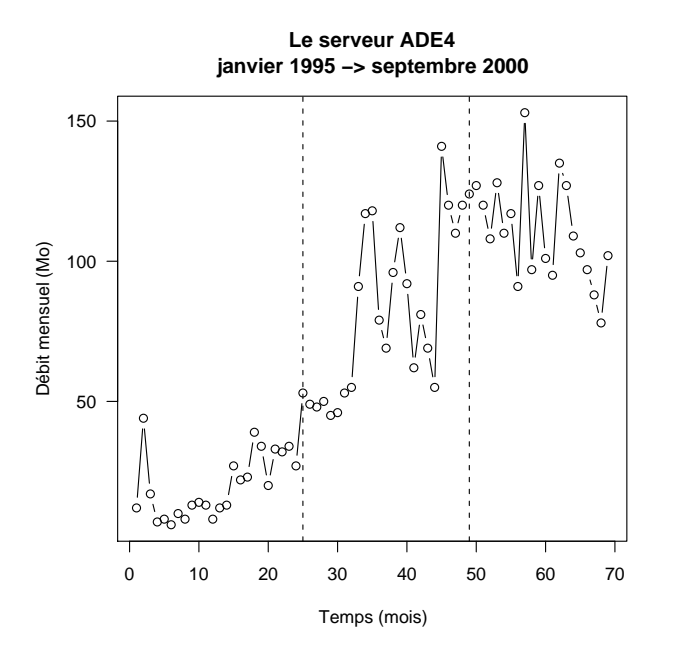

Logiciel R version 2.6.1 (2007-11-26) – tdr45.rnw – Page 10/12 – Compilé le 2008-02-05 Maintenance : S. Penel, URL : http://pbil.univ-lyon1.fr/R/fichestd/tdr45.pdf

### 3 Effet saisonnier

Peut-on parler d'effet saisonnier? Est-il interprétable?

anova(lm(serv\$y ~ serv\$an + serv\$mois))

Analysis of Variance Table Response: serv\$y Df Sum Sq Mean Sq F value Pr(>F) serv\$an 5 104962 20992 72.4045 < 2.2e-16 \*\*\* serv\$mois 11 8966 815 2.8114 0.005963 \*\* Residuals 52 15077 290 ---Signif. codes: 0

### 4 Modèle

Ajuster un modèle logistique :

```
d <- cbind.data.frame(num, serv$y)
(param <- getInitial(serv$y ~ SSlogis(num, a, b, c), data = d))</pre>
```

a b c 113.443988 28.074355 7.804798

```
plot(x = num, y = serv$y, xlab = "Temps (mois)", ylab = "Débit mensuel (Mo)",
    main = "Le serveur ADE4\njanvier 1995 -> septembre 2000", las = 1)
lines(num, SSlogis(num, param[1], param[2], param[3]), col = "red")
```

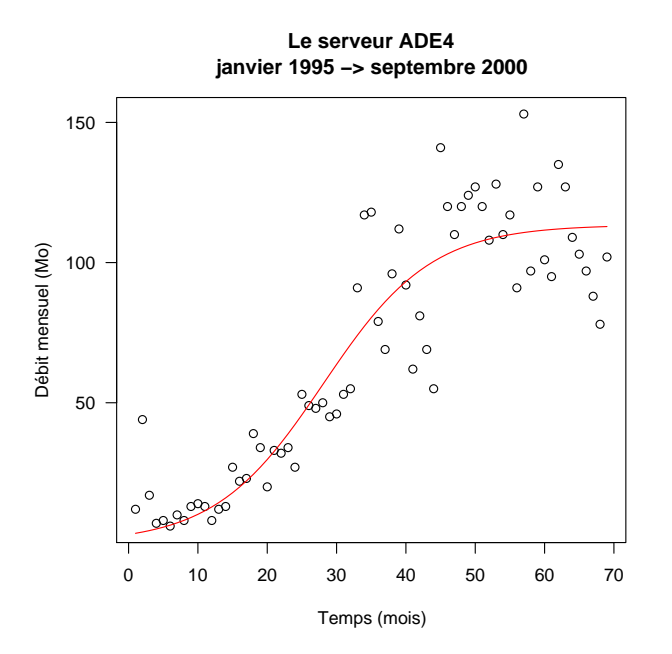

Logiciel R version 2.6.1 (2007-11-26) – tdr45.rnw – Page 11/12 – Compilé le 2008-02-05 Maintenance : S. Penel, URL : http://pbil.univ-lyon1.fr/R/fichestd/tdr45.pdf

# 5 Bilan

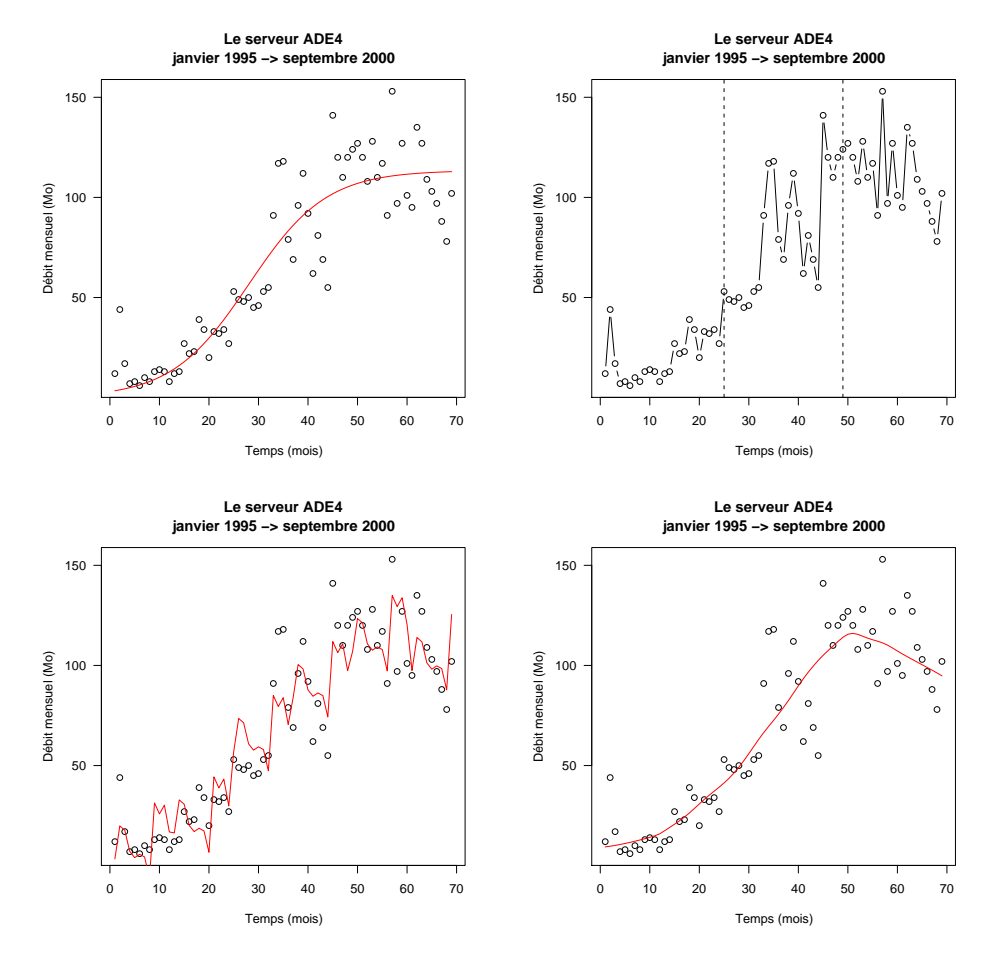

Donner une légende et résumer l'information acquise. Lesquels de ces modèles sont-ils justes ou faux ? Lesquels sont-ils utiles ?